### Tausch einer SMC-B

- •
- Voraussetzung Alte SMC-B im Kartenterminal tauschen
- Alte SMC-B aus dem Mandanten entfernen Neue SMC-B dem Mandanten hinzufügen .
- Transport-PIN ändern
- Neue SMC-B verifizieren
- Konnektor mit neuer SMC-B erneut freischalten Ggf. die neue SMC-B in der Praxisverwaltungssoftware zuweisen KIM

Diese Anleitung beschreibt den Tausch einer SMC-B mit den dazu notwendigen Anpassungen an einem Secunet Konnektor. Ein Tausch der SMC-B kann aus mehreren Gründen notwendig werden, z.B.

- die SMC-B läuft ab ٠
- die SMC-B ist abhanden gekommen
- . die SMC-B ist defekt
- ein Arztwechsel findet statt und die bisher verwendete SMC-B steht nicht mehr zur Verfügung oder wird gesperrt

#### 1 Voraussetzung

- Die neue SMC-B liegt Ihnen bereits vor und wurde mindestens 24 Stunden zuvor im Antragsportal des Kartenherausgebers aktiviert. Wie das genau funktioniert steht im Begleitschreiben, dass Sie mit der neuen Karte erhalten haben.
- Das Begleitschreiben mit der Transport-PIN und PUK liegt Ihnen vor.
- Sie haben Zugriff auf den Konnektor und können sich an der Konfigurationsoberfläche anmelden.
- Sie kennen das Infomodell und Ihren Mandanten. Ist nur ein Mandant auf dem Konnektor konfiguriert, ist eine vorherige Kenntnis über den Mandanten nicht notwendig.
- Ggf. wird noch der Servicedienstleister der Praxisverwaltungssoftware benötigt.

Da eingehende Mails mit der Karte entschlüsselt werden A müssen, sollten Sie zur Sicherheit direkt VOR dem Kartentausch noch einmal alle Mails abholen.

#### 2 Alte SMC-B im Kartenterminal tauschen

Identifizieren Sie das Kartenterminal und den Kartenslot, in dem die alte SMC-B gesteckt ist. Melden Sie sich dazu über Ihren Browser an der Konfigurationsoberfläche Ihres Konnektors an. Gehen Sie nun im Hauptmenü auf den Menüpunkt **Praxis** → **Karten** und klicken <u>Sie auf die Schaltfläche der zu tauschenden SMC-B</u>

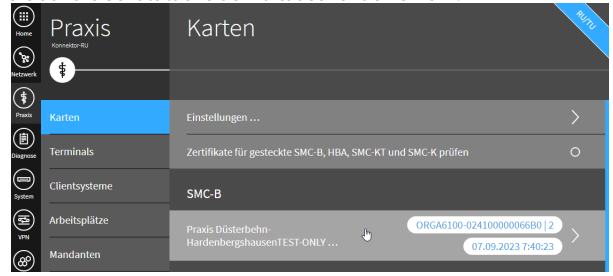

Scrollen Sie im Dialog SMC-B etwas herunter, bis zum Abschnitt Terminal. Hier finden Sie nun die Information, in welchem Kartenterminal die Karte steckt und in welchem Slot.

| Home     | Praxis          | K    | SMC-B                                 |
|----------|-----------------|------|---------------------------------------|
| R        | \$              | - 4  | -({-)                                 |
| (\$)     | -               | _    |                                       |
| Praxis   | Karten          |      |                                       |
| Diagnose | Terminals       | Zert | Terminal                              |
|          | Cl'automatana a |      | Terminal ORGA6100-024100000066B0      |
| System   | Clientsysteme   | SM   | Terminal-Slot 3                       |
|          | Arbeitsplätze   | Pray | Karte eingesteckt 07.09.2023 17:31:51 |

Die SMC-B kann mitsamt des Kartenträgers in Slot 1 A oder 2 stecken, oder aus dem Kartenträger herausgelöst in Slot 3 oder 4.

Hier beispielhaft dargestellt die Slots eines Orga 6141 online:

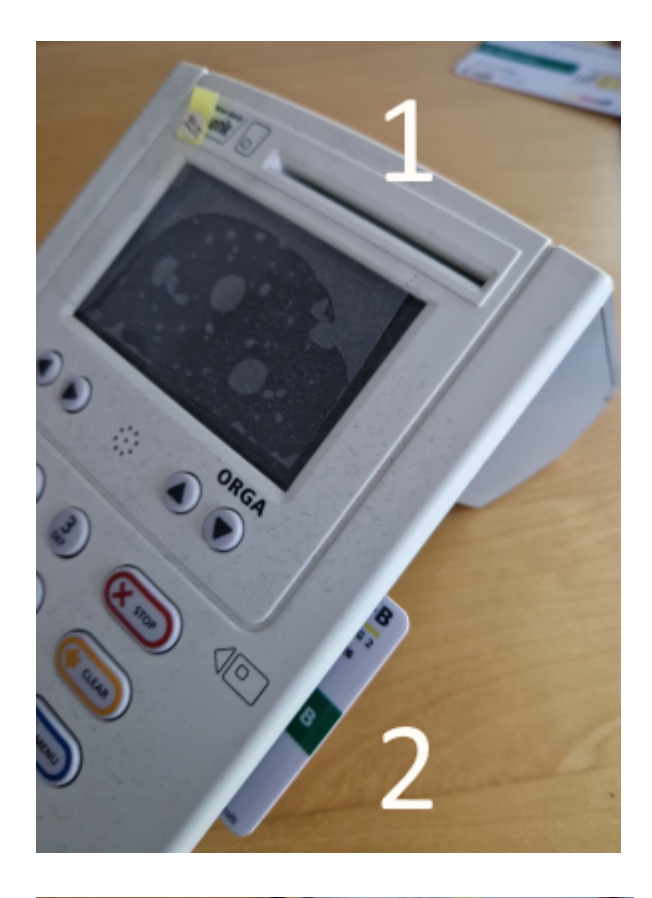

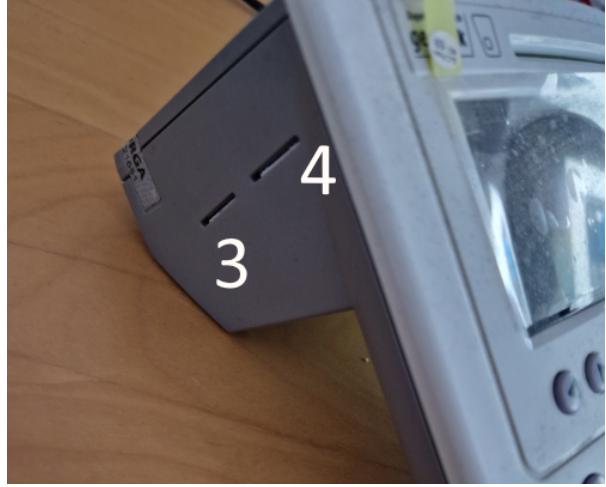

In der Regel sollte der Kartenslot mit einem Herstellersiegel beklebt sein. Entfernen Sie das Siegel und die alte SMC-B, indem Sie sie mit einem geeigneten Gegenstand (z.B. der neuen Karte) leicht in das Gehäuse hineindrücken. Die Karte ist federnd gelagert und wird durch den Druck freigegeben und aus dem Gehäuse gedrückt. Entfernen Sie die alte SMC-B und stecken Sie die neue SMC-B in den Kartenslot. Beachten Sie dabei unbedingt die richtig Lage der Karte, sie muss leichtgängig in den Kartenslot gehen. Durch einen erneuten leichten Druck in das Gehäuse hinein, wird die SMC-B verriegelt und bleibt versenkt im Kartenslot.

verriegelt und bleibt versenkt im Kartenslot. Vergewissern Sie sich, dass sie die richtige Karte entfernt haben. Es besteht Verwechselungsgefahr mit der gSMC-KT. Welche Karte Sie entfernt haben, können Sie am Aufdruck erkennen:

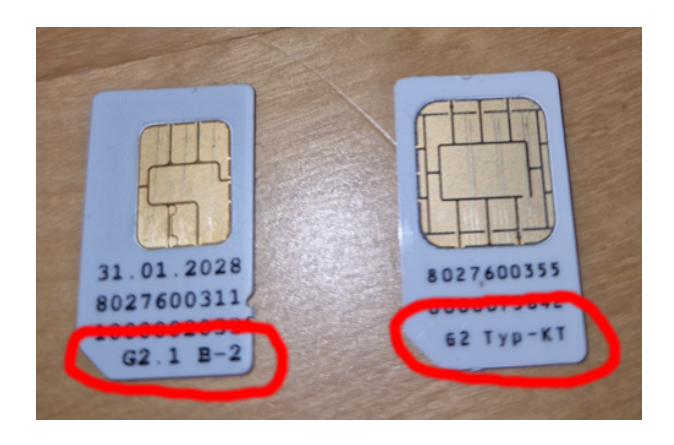

Vergewissern Sie sich, dass die entfernte Karte den Aufdruck **G2 B** oder **G2.1 B** aufweist, dann ist es eine SMC-B. Die gSMC-KT weist den Aufdruck **Typ-KT** auf und darf nicht entfernt werden. Bekleben Sie den Slot wieder mit einem Herstellersiegel.

> Das Bekleben des Slots mit einem Herstellersiegel sollte erst am Ende erfolgen, wenn der Tausch komplett vollzogen und die Funktion getestet wurde.

A

Verwenden Sie zum Bekleben bitte die Herstellersiegel, die dem Kartenterminal bei der Lieferung beigelegen haben, hier beispiel<u>haft die Siegel von Cherry.</u>\_\_\_\_\_

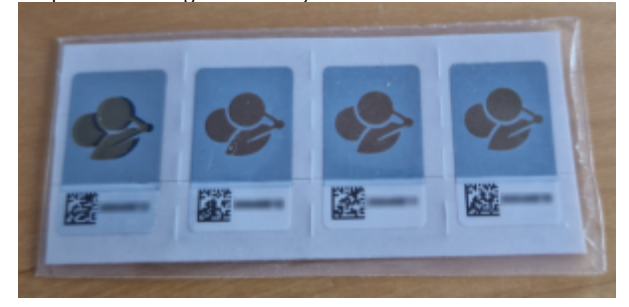

#### 3 Alte SMC-B aus dem Mandanten entfernen

Gehen Sie nun im Hauptmenü auf den Menüpunkt **Praxis** → Mandanten und klicken Sie auf die Schaltfläche Ihres Mandanten.

| Home          | Praxis<br>Konnektor-RU | Mandanten            |
|---------------|------------------------|----------------------|
| Netzwerk      | \$                     |                      |
| Praxis        | Karten                 | Detaillierte Ansicht |
| Diagnose      | Terminals              |                      |
| Sustem        | Clientsysteme          | Mandant anlegen      |
|               | Arbeitsplätze          | 4711                 |
| ( <b>8</b> 0) | Mandanten              | m1                   |
| Module        | Aufrufkontexte         | mandanttest          |

Klicken Sie nun auf die Schaltfläche der dem Mandanten zugeordneten SMC-B.

| Home           | Praxis         | М    | 4711                                                       |
|----------------|----------------|------|------------------------------------------------------------|
| Netzwerk       | \$             |      | -( <del>c)</del> -( <u>t</u> t)                            |
| Praxis         | Karten         | Deta | Mandant bearbeiten                                         |
| Diagnose       | Terminals      |      |                                                            |
|                | Clientsysteme  | Mar  | Kartenterminals zuweisen                                   |
| System         | Arbeitsplätze  | 471  | Zugeordnetes Kartenterminal ORGA6100-024000000045B6        |
| VPN            | Mandanten      | m1   | Zugeordnetes Kartenterminal ORGA6100-024100000066B0        |
| (60)<br>Module |                |      | Zugeordnetes Kartenterminal ST-1506-A00064549              |
|                | Aurruikontexte | mar  |                                                            |
|                |                | test | SMC-B hinzufügen (auswählen)                               |
|                |                |      | SMC-B hinzufügen (manuell)                                 |
|                |                |      | Zugeordnete SMC-B 80276883110000095947 (echte Smartcard) 🐚 |

Im Dialog SMC-B bearbeiten können Sie nun durch einen klick auf das Mülleimer-Symbol diese SMC-B aus dem Mandanten löschen.

| Home           | Praxis         | Μ    | SMC-B bearbeiten                                                                                                    |
|----------------|----------------|------|----------------------------------------------------------------------------------------------------|
| St<br>Netzwerk | \$             | -    | -×                                                                                                    |
| Praxis         | Karten         | Deta | ICCSN* 80276883110000095947                                                                                            |
| ()<br>Diagnose | Terminals      | -    | Seriennummer der SMC-B                                                                                                 |
| System         | Clientsysteme  | Mar  |                                                                                                    |
|                | Arbeitsplätze  | 471  | Deaktiviert, wenn eine echte Smardcard abgebildet wird. Ak                                                             |
| <b>80</b>      | Mandanten      | m1   |                                                                                                    |
| Module         | Aufrufkontexte |      | Wenn aktiviert, findet beim Stecken der SMC-B eine automa<br>Die automatische Freischaltung für eine SMC-B kann pro Ka |

#### Bestätigen Sie den Löschvorgang.

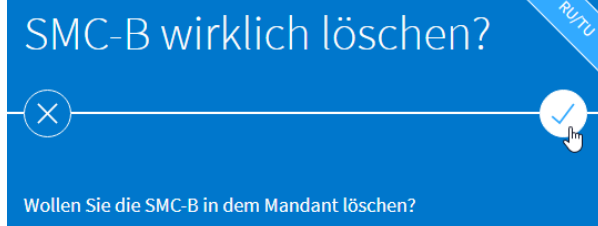

#### 4 Neue SMC-B dem Mandanten hinzufügen

Klicken Sie im Dialog zum Mandanten (da sollten Sie sich nach dem Löschen der SMC-B bereits befinden) auf die Schaltfläche SMC-B hinzufügen (auswählen)...

| Home                 | Praxis         | Μ     | 4711                                                |
|----------------------|----------------|-------|-----------------------------------------------------|
| <b>%</b><br>Netzwerk | \$             |       | - <del>()</del> -()                                 |
| <b>(\$</b> )         |                |       |                                                     |
| Praxis               | Karten         | Deta  | Mandant bearbeiten                                  |
|                      | Terminals      | _     |                                                     |
|                      |                | Mar   |                                                     |
| System               | Clientsysteme  | _     | Zugeordnetes Kartenterminal ORGA6100-024000000045B6 |
| ( <b>1</b>           | Arbeitsplätze  |       | Zurgendantes Kartenterminal OBCACION 03410000000000 |
|                      | Mandanten      |       |                                                     |
| Module               | Aufrufkontoxto |       | Zugeordnetes Kartenterminal ST-1506-A00064549       |
|                      | Autoritexte    | IIIai |                                                     |
|                      |                | test  | SMC-B hinzufügen (auswählen)                        |
|                      |                |       | SMC-B hinzufügen (manuell)                          |

In der Liste **SMC-B\*** können Sie nun die neue SMC-B auswählen.

| Home           | Praxis         | М    | SMC-B anlegen                                                                                                    |
|----------------|----------------|------|----------------------------------------------------------------------------------------------------|
| Se<br>Netzwerk | Konnektor-RU   |      | ×                                                                                                    |
| <b>(</b> \$    |                |      |                                                                                                    |
| Praxis         | Karten         | Deta | SMC-B*                                                                                                    |
| ()<br>Diagnose | Terminals      |      | Auswahl de 80276883110000096722                                                                                                    |
| System         | Clientsysteme  | Mar  | HSM                                                                                                    |
|                | Arbeitsplätze  |      | Deaktiviert, wenn eine echte Smardcard abgebildet wird. Aktiviert, w                                                                      |
| <b>8</b>       | Mandanten      | m1   | Automatische Freischaltung                                                                                                    |
| Module         | Aufrufkontexte |      | Wenn aktiviert, findet beim Stecken der SMC-B eine automatische Pl<br>Die automatische Freischaltung für eine SMC-B kann pro Karte nur fü |

#### Bestätigen Sie die Änderung.

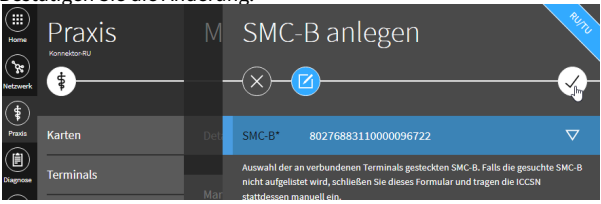

#### Die neue SMC-B wird Ihnen nun als zugeordnete SMC-B angezeigt.

| iii<br>home<br>betraverk | Praxis         | М    | 4711<br>                                                 |
|--------------------------|----------------|------|----------------------------------------------------------|
| *<br>****                | Karten         | Deta | Mandant bearbeiten                                       |
|                          | Terminals      | Mar  | Kartenterminals zuweisen                                 |
| System                   | Arbeitsplätze  | 471  | Zugeordnetes Kartenterminal ORGA6100-024000000045B6      |
| ₩<br>(&®)                | Mandanten      |      | Zugeordnetes Kartenterminal ORGA6100-024100000066B0      |
| Module                   | Aufrufkontexte |      | Zugeordnetes Kartenterminal ST-1506-A00064549            |
|                          |                | test |                                                          |
|                          |                | - 1  |                                                          |
|                          |                |      | Zugeordnete SMC-B 80276883110000096722 (echte Smartcard) |

#### 5 Transport-PIN ändern

Gehen Sie nun im Hauptmenü auf die Menüpunkt **Praxis** → **Karten** <u>und klicken Sie auf die Schaltfläche ihrer neuen SMC-B.</u>

| Home           | Praxis        | Karten                                                        |
|----------------|---------------|---------------------------------------------------------------|
| Netzwerk       | *             |                                                               |
| (\$)<br>Pravia | Kastan        | Fiertellungen                                                 |
|                | Karten        | Einstellungen                                                 |
| Diagnose       | Terminals     | Zertifikate für gesteckte SMC-B, HBA, SMC-KT und SMC-K prüfen |
|                | Clientsysteme | SMC-B                                                         |
| System         |               |                                                               |
| (PN)<br>VPN    | Arbeitsplätze | Zahnarztpraxis Sophie Gräfin FrônkensteinTEST-ONLY 🐚          |

Unten rechts sehen Sie nun in der weißen Plakette den Mandanten und den Status der PIN. Bei einer neuen SMC-B ist noch die Transport-PIN aktiv, was mit dem Hinweis Initiale PIN angezeigt wird. Vor der Nutzung der SMC-B ist eine Änderung der PIN unbedingt notwendig. Klicken Sie dazu auf die Schaltfläche **PIN ändern...** 

| SMC-B               |                        |
|---------------------|------------------------|
| -©                  |                        |
| PIN verifizieren    | >                      |
| PIN ändern          |                        |
| PIN entsperren      |                        |
| PIN-Status abfragen | dummy   Initiale PIN > |

Nun wählen Sie bitte den Mandanten aus, mit dem die PIN-Änderung durchgeführt werden soll.

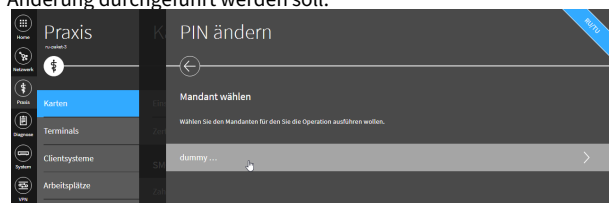

Danach wählen Sie das Kartenterminal aus, auf dem die PIN-Eingabe stattfinden soll.

|                       | Praxis                                 |    | PIN ändern                 | 1472   |
|-----------------------|----------------------------------------|----|----------------------------|--------|
| <b>BR</b><br>Netzwerk | ************************************** |    | -©                         |        |
| (\$<br>Pasts          | Karten                                 |    | —<br>Kartenterminal wählen |        |
| (E)<br>Nagrasa        | Terminals                              |    |                            |        |
|                       | Clientsysteme                          | SM | ST-1506-A00064549          | eckt > |

Der Konnektor startet nun die PIN-Eingabeaufforderung am ausgewählten Kartenterminal, beachten Sie bitte die Anzeige auf dem Kartenterminal.

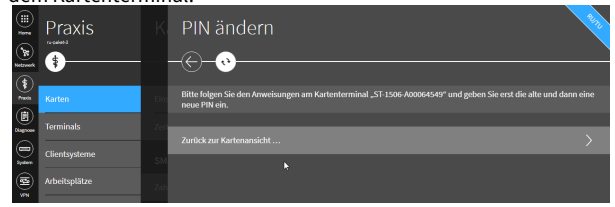

Geben Sie nun zuerst die fünfstellige <u>Transport-PIN aus dem</u> <u>Begleitschreiben</u> ein und bestätigen Sie dies mit **OK**. Nun werden Sie aufgefordert eine neue PIN einzugeben. Diese muss aus 6 bis 8 Ziffern bestehen. Nach der Eingabe und der Bestätigung mit **OK** werden Sie aufgefordert, die PIN zur Sicherheit noch einmal einzugeben und zu bestätigen. Danach meldet der Konnektor, dass die Operation erfolgreich war.

|         | Praxis                         | K         | PIN ändern                | 2472 |
|---------|--------------------------------|-----------|---------------------------|------|
| at same | Karten                         | Eins      | Ergebnis der Operation Ok |      |
|         | Terminals                      | zer       | Erneut versuchen          | >    |
|         | Clientsysteme<br>Arbeitsplätze | SM<br>Zah | Zurück zur Kartenansicht  | >    |
| 8       | Mandanten<br>Aufrufkontexte    | SM        |                           |      |

#### 6 Neue SMC-B verifizieren

Nun können Sie die SMC-B verifizieren und damit für die Verwendung freischalten. Dazu klicken Sie bitte auf die Schaltfläche **PIN verifizieren...** 

| iii<br>here<br>bezart | Praxis        | Ka   | SMC-B |                         |
|-----------------------|---------------|------|-------|-------------------------|
| 1                     |               |      |       |                         |
| Pasts                 | Karten        | Eins |       | >                       |
| ()<br>Nagrose         | Terminals     | Zert |       | >                       |
|                       |               | SM   |       | >                       |
|                       | Arbeitsplätze | Zah  |       | dummy   Verifizierbar > |
| 6                     | Mandanten     |      | Kasha |                         |

Nun wählen Sie bitte den Mandanten aus, mit dem die PIN-Verifizierung durchgeführt werden soll.

|                | Praxis        | K    | PIN ändern     | 892 |
|----------------|---------------|------|----------------|-----|
| Andreen k      | Karten        | Eine | Mandant wählen |     |
| (E)<br>Dagraas | Terminals     |      |                |     |
| ,              |               | SM   | dummy          | >   |
| <b>B</b>       | Arbeitsplätze | Zah  |                |     |

Danach wählen Sie das Kartenterminal aus, auf dem die PIN-Eingabe stattfinden soll.

| iii)<br>Ista | Praxis        | Ki | PIN ändern                                                                                       |  |
|--------------|---------------|----|--------------------------------------------------------------------------------------------------|--|
| (*)<br>Rada  | Karten        |    | Kartenterminal wählen<br>Wählen Sta zie Kantenterminal un den Sta die Deurstene aufditene wellen |  |
| 0.000        | Terminals     |    |                                                                                                  |  |
|              | Clientsysteme | SM | ST-1506-A00064549 Karte gesteckt                                                                 |  |

Der Konnektor startet nun die PIN-Eingabeaufforderung am ausgewählten Kartenterminal, beachten Sie bitte die Anzeige auf dem Kartenterminal.

| ()<br>()<br>()<br>()<br>()<br>()<br>()<br>()<br>()<br>()<br>()<br>()<br>()<br>( | Praxis        | K         | PIN verifizieren                                                                                           | 1472 |
|---------------------------------------------------------------------------------|---------------|-----------|----------------------------------------------------------------------------------------------------|------|
| intzwerk<br>(1)                                                                 | •             |           |                                                                                                    |      |
| Pasta                                                                           | Karten        | Eins      | Bitte folgen Sie den Anweisungen am Kartenterminal "ST-1506-A00064549" und geben die PIN zur Bestätigung e | in.  |
|                                                                                 | Terminals     | Zeri      |                                                                                                    |      |
|                                                                                 | Clientsysteme |           | Zurück zur Kartenansicht                                                                                   | >    |
| 3,0000<br>500                                                                   | Arbeitsplätze | SM<br>Zah |                                                                                                    |      |

Geben Sie nun die in Schritt 6 von Ihnen festgelegte PIN ein und bestätigen Sie dies mit **OK**. Danach meldet der Konnektor, dass die Operation erfolgreich war. Klicken Sie auf **Zurück zur Kartenansicht...** 

| (iii)<br>(iii)           | Praxis        | K    | PIN verifizieren | 2400 |
|--------------------------|---------------|------|------------------|------|
| Andrawek<br>(1)<br>Paula | Karten        | Eins |                  |      |
|                          |               | Zer  | Erneut versuchen | >    |
| 2,000<br>2,000           | Clientsysteme | SM   |                  | >    |

### Nun sehen sie unten rechts in der weißen Plakette den neuen Status der SMC-B Verifiziert.

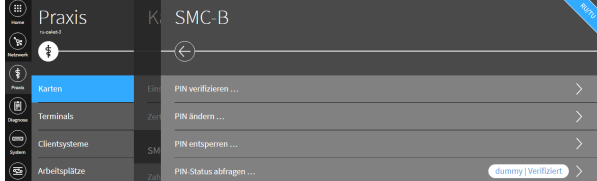

#### 7 Konnektor mit neuer SMC-B erneut freischalten

Nachdem die neue SMC-B nun aktiviert, im Konnektor konfiguriert und freigeschaltet ist, muss der Konnektor jetzt mit der neuen SMC-B registriert werden.

Ohne erneute Registrierung des Konnektors wird der Zugang zur TI gesperrt, sobald die <u>alte</u> SMC-B ihre Gültigkeit verliert !

Gehen Sie im Hauptmenü auf die Menüpunkt VPN → VPN-Zugangsdienst und klicken Sie auf die Schaltfläche Konnektor erneut freischalten...

| 35 (III)<br>36 (III) | VPN<br>Konnaktor-RU | VPN-Zugangsdienst                                                                                                    |
|----------------------|---------------------|----------------------------------------------------------------------------------------------------|
| Netzwerk             | •                   |                                                                                                    |
| Practs               | TI-Status           |                                                                                                    |
| (E)<br>Nagnose       | VPN-Zugangsdienst   |                                                                                                    |
| System               | Bestandsnetze       |                                                                                                    |
| ₹                    |                     | Freischaltung                                                                                                    |
| (8)<br>Medule        |                     | Die Adresse des Registrierungsservers konnte nicht ermittelt werden. Bitte prüfen Sie die DNS Einsteilungen. Die Adresse des Reg |
|                      |                     |                                                                                                    |
|                      |                     |                                                                                                    |
|                      |                     | Konnektor erneut freischalten                                                                                                    |

Im folgenden Dialog sind die bestehenden

Registrierungsinformationen wie z.B. Vertrag (Contract ID), SMC-B (ICCSN)\* und Mandant vorausgefüllt. Hier wählen Sie unter SMC-B (ICCSN)\* die neue SMC-B.

|                | VPN<br>Konnektor-RU | VI    | Konnektor freischalten                                                                      |  |
|----------------|---------------------|-------|---------------------------------------------------------------------------------------------|--|
| Netzwerk       |                     |       |                                                                                             |  |
| Praois         | TI-Status           | VPN   | Vertrag (Contract ID)* 600300032                                                            |  |
| ()<br>Diagnose | VPN-Zugangsdienst   |       | Die Contract ID, die Sie von ihrem Zugangsdienst-Anbieter zur Freischaltung erhalten haben. |  |
| Dystem         | Bestandsnetze       | SIS   | SMC-B (ICCSN)* 80276883110000095947                                                         |  |
|                |                     | Fre   | Mit welcher SMC-B wo 80276883110000096722 (ORGA6100-024100000066B0   1)                     |  |
| <b>&amp;</b>   |                     | Die A |                                                                                             |  |

#### Übernehmen Sie die neuen Einstellungen.

| Home<br>Netzwerk | VPN<br>Konnektor-RU | VI   | Konnektor freischalten<br>-×                                                             |        |
|------------------|---------------------|------|------------------------------------------------------------------------------------------|--------|
| Prazis           | TI-Status           | VPN  | Vertrag (Contract ID)* 600300032                                                         |        |
| Diagnosa         | VPN-Zugangsdienst   |      | Die Contract ID, die Sie von ihrem Zugangsdienst-Anbieter zur Freischaltung er<br>haben. | halten |
| System           | Bestandsnetze       | SIS- | SMC-B (ICCSN)* 80276883110000095947                                                      |        |

Bestätigen Sie den Hinweis SMC-B. Sollte eine erneute PIN-Eingabe notwendig sein, werden Sie am Kartenterminal dazu aufgefordert, beachten Sie bitte die Anzeige auf dem Kartenterminal.

| Home           |          | Hinweis SMC-B | R.I.L. |
|----------------|----------|---------------|--------|
| SR<br>Netzwerk | <b>E</b> | -×            |        |

Wenn die Registrierung erfolgreich war, gelangen Sie zurück in den Dialog VPN-Zugangsdienst. Im unteren Teil finden Sie nun im Status der Freischaltung die neue SMC-B.

| Diamosa | VPN-Zugangsdienst | Erweiterte Einstellungen für die Freischaltung                                  |
|---------|-------------------|---------------------------------------------------------------------------------|
|         | Bestandsnetze     | Registrierungsstatus abfragen                                                   |
| System  |                   | Konnektor erneut freischalten                                                   |
| se se   |                   | Konnektorfreischaltung zurücknehmen                                             |
| Module  |                   | Konnektorfreischaltung ohne Deregistrierung beim VPN-Zugangsdienst zurücknehmen |
|         |                   |                                                                                 |
|         |                   | Status der Freischaltung Freigeschaltet (13.06.2023 10:17:52)                   |
|         |                   | Vertrag (Contract ID) 600300032                                                 |
|         |                   | Mandant 4711                                                                    |
|         |                   | SMC-K Zertifikatstyp ECC, RSA                                                   |
|         |                   | Vertragsstatus Zugriff auf TI und SIS erlaubt                                   |
| Suche   |                   | SMC-B (ICCSN) 80276883110000095947                                              |

#### 8 Ggf. die neue SMC-B in der Praxisverwaltungssoftware zuweisen

Je nach eingesetzter Praxisverwaltungssoftware, kann es gegebenenfalls nötig sein, die neue SMC-B in der Software zu konfigurieren. Ob und wie das in Ihrem Fall zu tun ist, klären Sie bitte mit dem für Ihr System betrauten Servicedienstleister.

#### 9 KIM

Da eingehende Mails mit der Karte entschlüsselt werden müssen, sollten Sie zur Sicherheit direkt VOR dem Kartentausch noch einmal alle Mails abholen.

Wenn die alte und die neue SMC-B für die selbe Telematik-ID ausgestellt wurde, können Sie im nachhinein mit der neuen Karte wie gewohnt auf das bereits bestehende Postfach zugreifen. Wenn die neue SMC-B nicht für die selbe Telematik-ID ausgestellt wurde, muss das Postfach der neuen Telematik-ID zugeordnet werden. Wenden Sie sich hierfür bitte an den KIM-Support ihres KIM-Anbieters.